## Partner Portal Care Plan or Edit Process- Equipment

This document outlines the process for entering equipment to a new Care Plan submission or Edit. For any Change Requests, you can navigate to the *Edit Equipment* area by using the toggle at the top right of the page

| Home Care plans Sites Jobs Equipment Actions Activities Reports Dashboards |                                                       |
|----------------------------------------------------------------------------|-------------------------------------------------------|
| Go Back                                                                    | Submit Proceed to edit Equipment Cancel 🖨 Cancel site |
| Summary Profile Alarms Events Jobs Equipment Actions Activities            |                                                       |

## Entering Equipment to Create a Job (Order)

**Equipment Information** – Select the equipment for the subscriber (create a job.)

In this section, you can choose on of the following 3 options for selecting the equipment:

- 1. Select Serial/CS Number for the equipment from inventory.
- 2. Add a Serial/CS Number for the equipment if the inventory is not loaded.
- 3. Select the equipment and indicate that the Serial/CS Number will be provided later.

| 5. Equipment           |                        |                              |             |         |  |
|------------------------|------------------------|------------------------------|-------------|---------|--|
| Equipment Informati    | ion                    |                              |             |         |  |
| Celulur PERS with Halo | Colleger PERS with FDP | e 🔅                          | Mobile PERS |         |  |
| Service Type           | Device Type            | Serial Number                | CS#         | Profile |  |
| Choose Genter Type 🛛 🗸 | Choose Desice Type 🛛 🛩 | Choose Serial Humber 🛛 👻 Cho | ose CS # ~  | Oren en |  |

| Ontion 1 Salast Social/CS Number from Inventory |                                                  |  |  |  |
|-------------------------------------------------|--------------------------------------------------|--|--|--|
| Option                                          | Jption 1 – Select Senal/CS Number from Inventory |  |  |  |
| Step                                            | Action                                           |  |  |  |
|                                                 | Select the type of equipment for the subscriber  |  |  |  |
|                                                 | Equipment Information                            |  |  |  |
|                                                 |                                                  |  |  |  |
|                                                 |                                                  |  |  |  |
|                                                 |                                                  |  |  |  |
|                                                 |                                                  |  |  |  |
|                                                 |                                                  |  |  |  |
| 1                                               | Cellular PERS with Halo                          |  |  |  |
| T                                               |                                                  |  |  |  |
|                                                 |                                                  |  |  |  |
|                                                 | Collular DEPS                                    |  |  |  |
|                                                 | Landline PERS                                    |  |  |  |
|                                                 | Mobile PERS                                      |  |  |  |
|                                                 | Buttons                                          |  |  |  |
|                                                 | Folect S                                         |  |  |  |
|                                                 |                                                  |  |  |  |
|                                                 | Select the Device Type                           |  |  |  |
|                                                 |                                                  |  |  |  |
|                                                 |                                                  |  |  |  |
|                                                 |                                                  |  |  |  |
|                                                 | Conduct PERS with Halo                           |  |  |  |
| 2                                               |                                                  |  |  |  |
|                                                 | Service Type Device Type                         |  |  |  |
|                                                 | HomeSafe Window 7000C(0)                         |  |  |  |
|                                                 | Assure(2)<br>HomeSafe Wireless 72002(1)          |  |  |  |
|                                                 | Column PERS × Foliort v Se                       |  |  |  |
|                                                 |                                                  |  |  |  |

|   | Select the Serial Number or CS Number via the dropdowns ( <b>Note:</b> Inventory has to be entered into Lifeline's CRM for the Serial/CS to display)                                                                                                    |
|---|----------------------------------------------------------------------------------------------------|
|   | CRIVI for the Serial/CS to display)                                                                                                    |
|   |                                                                                                    |
|   |                                                                                                    |
| 3 | Collider PERS with Halo Collider PERS with FIDP Landline PERS with FIDP Landline PERS with Halo                                                                                                    |
|   | Service Type Device Type Servial Number CS#                                                                                                    |
|   |                                                                                                    |
|   | Culture PERS = HouseState Westers 200., v Endert v Endert v                                                                                                    |
|   | After selected, the Equipment Type with the Serial/CS Number is now in the Job (Order) for the Subscriber.                                                                                                    |
|   |                                                                                                    |
|   |                                                                                                    |
| 4 | Collular PERS with Halo                                                                                                    |
|   | Service Type Device Type Serial Number CS# Profile                                                                                                    |
|   | Cellular PERS HomeSafe Wireless 7200.C11 - V 805T11117 V 8                                                                                                    |
|   | Add an associated button as applicable.                                                                                                    |
|   |                                                                                                    |
|   | Activity&Away                                                                                                    |
|   | Landline PERS                                                                                                    |
|   | Mobile PERS                                                                                                    |
|   | Buttons                                                                                                    |
|   | Buttons                                                                                                    |
|   |                                                                                                    |
| - | Note: If a mobile device is being installed with fall detection, add fall detection by selecting <i>Mobile PERS</i>                                                                                                    |
| 5 | Add-On                                                                                                    |
|   | Accessories                                                                                                    |
|   | Activity&Away<br>Buttons                                                                                                    |
|   | Cellular PERS                                                                                                    |
|   | Landline PERS                                                                                                    |
|   | Medication                                                                                                    |
|   | Mobile PERS                                                                                                    |
|   | Mobile PERS Add-On                                                                                                    |
|   | Select                                                                                                    |
|   | Select the button type.                                                                                                    |
|   |                                                                                                    |
|   |                                                                                                    |
|   | Conduct PEDS with Net Conduct PEDS with Net  |
| 6 | Torriso Type  PDPUGE - Fair Deversion-Internet-Intel Culture PDB  PDPUGE - Fair Deversion-Internet-Intel  PDPUGE - Fair Deversion-Internet-Intel  PDPUGE - Fair Deversion-Internet-Internet-In |
|   | Had20 - Present High Sector (1)<br>Rubble - Present High Sector (1)<br>Rubble - Present High Sector (1)                                                                                                    |
|   | Batter 1 Enter State State Sta |
|   |                                                                                                    |
|   | <b>Note:</b> It fail detection is being added for a mobile device, select the appropriate fail detection offering.                                                                                                    |

|        | Micron F DP (U)                                                                                                    |
|--------|----------------------------------------------------------------------------------------------------|
|        | OTG Mini FDP(0)                                                                                                    |
|        | Smart Watch FDP(0)                                                                                                    |
|        | Select                                                                                                    |
|        |                                                                                                    |
|        | Select the Serial Number/CS Number if it is in inventory or enter the Serial/CS Number                                                                                                    |
|        | Partner the serial number                                                                                                    |
|        | Active Active Pages Band 201223467                                                                                                    |
|        |                                                                                                    |
|        | Collifiar PERS with FBIP Collifiar PERS with FDP Landline PERS with FDP Landline PERS with FBIP                                                                                                    |
|        | Service Type Device Type Serial Number CS# Perilie Select Create Serial number                                                                                                    |
|        | if there is no serial number                                                                                                    |
|        | to select from drop downs                                                                                                    |
|        | Bettons × F0997-Fall Detection_ × Select v Select                                                                                                    |
|        | If there is existing equipment, indicate whether you are adding new equipment or swapping the existing                                                                                                    |
|        | device. If you select Swap you will still need to submit a change request to remove the equipment once it is                                                                                                    |
|        | removed from the home.                                                                                                    |
|        | Do you want to swap with existing equipment or just add a new one? $$ $$ $$ $$ $$ $$                                                                                                    |
| 7      | Micron - Mytrex Portal (5) - MT01-15823                                                                                                    |
|        | Just Add Swap                                                                                                    |
|        |                                                                                                    |
|        | After you have all of the equipment for the desired service, your Job (Order) is complete.                                                                                                    |
|        | Equipment Information                                                                                                    |
|        |                                                                                                    |
|        |                                                                                                    |
|        |                                                                                                    |
|        | Celular PERS with Halo Celular PERS with FDP Landline PERS with FDP Landline PERS with Halo                                                                                                    |
|        | Service Type Device Type Serial Number CS# Profile                                                                                                    |
|        | Collador/FXIPS         HomeSale Wreless 2200C(1)         -         V         IOSTITUT7         V         Ei           Buttons         FIDP917-Fail Detection Button         V01224587         -         -         8         Ei |
|        |                                                                                                    |
|        | Bettens (K) FDP97-Fall Detection X Select                                                                                                    |
|        |                                                                                                    |
| Ontion | 2 - Add a Serial/CS Number For the Equipment if the Inventory is not Loaded                                                                                                    |
| Option |                                                                                                    |
| Step   | Action                                                                                                    |
|        | Select the type of equipment for the subscriber                                                                                                    |
|        | Equipment Information                                                                                                    |
|        |                                                                                                    |
|        |                                                                                                    |
|        |                                                                                                    |
|        | Y                                                                                                    |
| 1      | Cellular PERS with Halo                                                                                                    |
|        |                                                                                                    |
|        | Activity8Away                                                                                                    |
|        | Cellular PERS                                                                                                    |
|        | Landline PERS                                                                                                    |
|        | Mobile PERS<br>Billione                                                                                                    |
|        | Beleet                                                                                                    |
|        |                                                                                                    |
| 2      | Select the Device Type                                                                                                    |

| Contraction of the second second seco | collidar PERS with Halo | CellWar PERS with FDP                   |
|----------------------------------------------------------------------------------------------------|-------------------------|-----------------------------------------|
| Service                                                                                                    | rvice Type              | Device Type                             |
|                                                                                                    |                         | HomeSafe Wireless 7000C(0)<br>Assure(2) |
| Constant                                                                                                    | lar PERS ×              | HomeSafe Wireless 7200C (1)<br>Belect   |

|   | Click Create new to enter the Serial Number/CS Number for the equipment                                                                                                    |  |  |  |
|---|----------------------------------------------------------------------------------------------------|--|--|--|
| 3 | <ul> <li>Print Print Pri</li></ul> |  |  |  |
|   | After selected, the Equipment Type with the Serial/CS Number is now in the Job (Order) for the Subscriber.                                                                                                    |  |  |  |
| 4 | Service TypeDevice TypeSarial NumberCS.FMPrefileCeliliur PERSHomeSafe Wirelers 7200 (1)-\$ \$05111117\$ \$ \$ \$ \$ \$ \$ \$ \$ \$ \$ \$ \$ \$ \$ \$ \$ \$ \$                                                                                                     |  |  |  |
|   | Add an associated button as applicable.                                                                                                    |  |  |  |
| 5 | Activity&Away         Colludar PERS         Mobile PERS         Buttons         Puttons         Add-On                                                                                                    |  |  |  |
| 6 | Select the button type.                                                                                                    |  |  |  |

| <b>Note:</b> If fall detection is being added for | a mobile device, select the appropriate fall detection offering. |
|---------------------------------------------------|------------------------------------------------------------------|
|                                                   | OTG FDP (0)                                                      |
|                                                   | Micron FDP (0)                                                   |
|                                                   | OTG Mini FDP (0)                                                 |
|                                                   | Smart Watch FDP(0)                                               |
|                                                   | Select                                                           |

|        | Select the Serial Number/CS Number if it is in inventory or enter the Serial/CS Number                                                                                                    |
|--------|----------------------------------------------------------------------------------------------------|
|        | Partner Wew serial number The serial / CS #                                                                                                    |
|        | Active Active Reports Readed Terror Terror T |
|        |                                                                                                    |
|        | Cellifar PERS with Halo Cellifar PERS with FDP Landlex PERS with FDP Landlex PERS with Falo                                                                                                    |
|        | Service Type Device Type CS# Prefix<br>Contar PTRS Howstark Writes 2000(10 - 90011117) 2 2 Select Create Serial number                                                                                                    |
|        | if there is no serial number                                                                                                    |
|        | to select from drop downs                                                                                                    |
|        | Retros × 19997-fallowedow, × Sect. × Sect. × Inter × Inter × I |
|        | Note: There is still an option to click < to be selected > if the iD information will be called in or selected later.                                                                                                    |
|        |                                                                                                    |
|        | If there is existing equipment, indicate whether you are adding new equipment or swapping the existing                                                                                                    |
|        | device. If you select Swap you will still need to submit a change request to remove the equipment once it is                                                                                                    |
|        | removed from the home.                                                                                                    |
| 7      | Do you want to guine with evicting conjuggent or just add a new one?                                                                                                    |
|        | bo you want to awap with existing equipment of just aud a new ones                                                                                                    |
|        | Micron - Mytrex Portal (5) - MT01-15623                                                                                                    |
|        | Just Add Swap                                                                                                    |
|        | After you have all of the equipment for the desired service, your Job (Order) is complete.                                                                                                    |
|        | Equipment Information                                                                                                    |
|        |                                                                                                    |
|        |                                                                                                    |
|        | 0 <ês                                                                                                    |
|        | Cellular PERS with Halo Cellular PERS with FDP Landline PERS with FDP Landline PERS with Halo                                                                                                    |
|        | Service Type Device Type Serial Number CS# Profile                                                                                                    |
|        | Buttons FIIP917-Fail Detection Button 101124567 V 8 G                                                                                                    |
|        |                                                                                                    |
|        | Bettons × FD997-Fall Detection × Select × Select ×                                                                                                    |
|        |                                                                                                    |
| Option | 3 – Select the Service/Equipment and Indicate that the ID Information will be                                                                                                    |
| Provid | ed Later                                                                                                    |
| Cham   |                                                                                                    |
| Step   | Action<br>Select the type of equipment for the subscriber                                                                                                    |
|        | Favioment Information                                                                                                    |
|        |                                                                                                    |
|        |                                                                                                    |
|        |                                                                                                    |
|        |                                                                                                    |
|        | Califidar DEDR width kilolo                                                                                                    |
| 1      |                                                                                                    |
|        |                                                                                                    |
|        | Cellular PERS                                                                                                    |
|        | Landline PERS                                                                                                    |
|        | Mobile PERS                                                                                                    |
|        | Buttons                                                                                                    |
|        | Polect × S                                                                                                    |
| 2      | Select the Device Type                                                                                                    |
| ۷      | Select the Device Type                                                                                                    |

| Contraction of the second second seco | collidar PERS with Halo | CellWar PERS with FDP                   |
|----------------------------------------------------------------------------------------------------|-------------------------|-----------------------------------------|
| Service                                                                                                    | rvice Type              | Device Type                             |
|                                                                                                    |                         | HomeSafe Wireless 7000C(0)<br>Assure(2) |
| Constant                                                                                                    | lar PERS ×              | HomeSafe Wireless 7200C (1)<br>Belect   |

|   | Indicate that the Equipment will be selected (To Be Selected)                                                                                                    |
|---|----------------------------------------------------------------------------------------------------|
| 3 | Control to the total total tot                   |
|   | Add an associated button as applicable.                                                                                                    |
| 4 | Activity&Away<br>Collular PERS<br>Landino PERS<br>Wobile PERS<br>Buttons<br>Puttons<br>Value of the constraints of the constraints of the constraint of the constraints of the constraints of the constrai |
|   | Select the button type.                                                                                                    |
| 5 | Note: If fall detection is being added for a mobile device, select the appropriate fall detection offering.                                                                                                    |
| 6 | Select Create Serial Number to note that the ID information will be provided later                                                                                                    |

| An Anthen Repeat Design of the second second | . To Be Selected            |
|----------------------------------------------------------------------------------------------------|-----------------------------|
|                                                                                                    |                             |
| Benefach figte Dentes figte Benefach Window CLM Pundle<br>Californ/1729 Henrichik Window 2020(1) - e entrin windows) - & D                                                                                                    |                             |
| heres room fatheres the fatheres Select                                                                                                    | ct Create Serial number     |
| device. If you select <i>Swap</i> you will still need to submit a change request to remove removed from the home.                                                                                                    | ve the equipment once it is |
| Just Add Swap                                                                                                    |                             |
| After you have all of the equipment for the desired service, your Job (Order) is co                                                                                                    | implete.                    |
| Coder FXEI valo FXEI     Coder FXEI valo FXEI       Coder FXEI valo FXEI     Coder FXEI valo FXEI                                                                                                    |                             |
| Service Type     Device Type     Service Type     CS#     Partice       Coldrar FDRG     Howerbalk Windows 2000(11)     -     -     -     -     -     -     -     -     -     -     -     -     -     -     -     -     -     -     -     -     -     -     -     -     -     -     -     -     -     -     -     -     -     -     -     -     -     -     -     -     -     -     -     -     -     -     -     -     -     -     -     -     -     -     -     -     -     -     -     -     -     -     -     -     -     -     -     -     -     -     -     -     -     -     -     -     -     -     -     -     -     -     -     -     -     -     -     -     -     -     -     -     -     -     -     -     -     -     -     -     -     -     -     -     -     -     -     -     -     -     -     -     -     -     -     -     -     -     -     -     -     -     - </td <td></td>                                                                                                    |                             |
| Buttons = F3997-FallSheetion_ = Select - Solicet -                                                                                                    |                             |

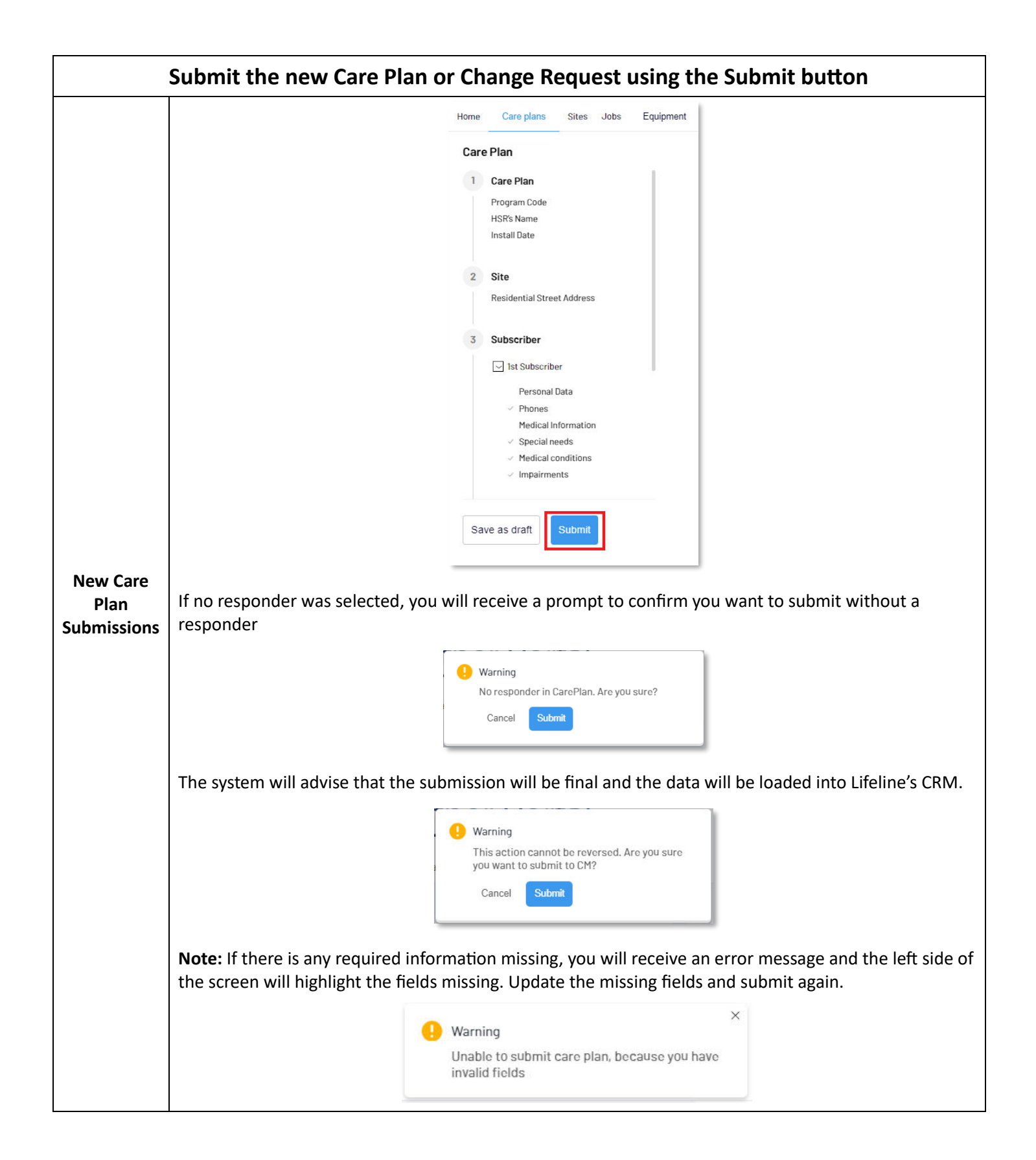

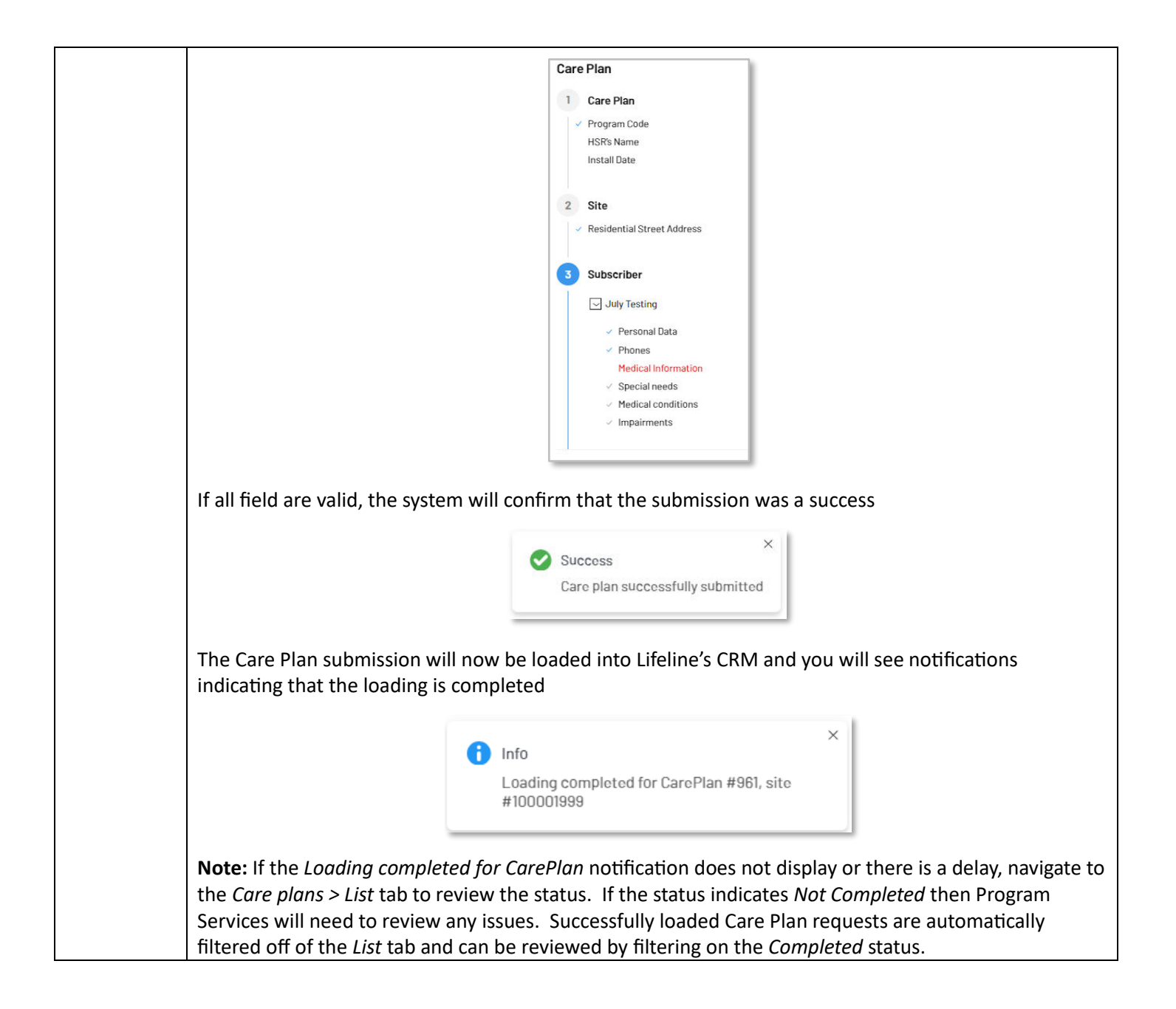

|                  | Summary Profile Alarms Eve                                                                                                    | ents Jobs Equipment Actions Act                                                       | stivities                                                                                                    |                                              |                                                                                                    |                                                                        |  |  |
|------------------|----------------------------------------------------------------------------------------------------|---------------------------------------------------------------------------------------|----------------------------------------------------------------------------------------------------|----------------------------------------------|----------------------------------------------------------------------------------------------------|------------------------------------------------------------------------|--|--|
|                  | Equipment Informatio                                                                                                    | n                                                                                     |                                                                                                    |                                              |                                                                                                    |                                                                        |  |  |
|                  | Service Type                                                                                                    | Device Type                                                                           | Serial Number                                                                                                    | CS#                                          | Profile                                                                                                    |                                                                        |  |  |
|                  | Collular PERS                                                                                                    | Assure (0)                                                                            | Select                                                                                                    | <ul> <li>℃ CAAS-TII14</li> </ul>             | × 8                                                                                                    | Û                                                                      |  |  |
|                  | Mobile PERS                                                                                                    | On The Gu (1)                                                                         | -                                                                                                    | ¥ CA01-95959                                 | × 8                                                                                                    | B                                                                      |  |  |
|                  | Select ~                                                                                                    | Select ~ Select                                                                       | ✓ Select                                                                                                    | Create now                                   |                                                                                                    |                                                                        |  |  |
| (<br>a           | Once you select Submit a popup warning appears stating that the action cannot be reve<br>and asking for confirmation to continue                                                                                    |                                                                                       |                                                                                                    |                                              |                                                                                                    |                                                                        |  |  |
|                  |                                                                                                    |                                                                                       | Warning<br>This action cannot be r<br>you want to continue?<br>Cancel Continue                                                                                                    | eversed. Are you sure                        |                                                                                                    |                                                                        |  |  |
| S                | Select "Cancel" if you need to make revisions or "Continue" if you want the edit to be processed                                                                                                    |                                                                                       |                                                                                                    |                                              |                                                                                                    |                                                                        |  |  |
| Þ                | A second pop-up will appear if you have only made edits to the profile                                                                                                    |                                                                                       |                                                                                                    |                                              |                                                                                                    |                                                                        |  |  |
| Plan             |                                                                                                    |                                                                                       | Warning                                                                                                    |                                              | ٦ C                                                                                                    |                                                                        |  |  |
|                  |                                                                                                    | · · · · · ·                                                                           | ) warning<br>Only profile data will be                                                                                                    | undated Proceed?                             |                                                                                                    |                                                                        |  |  |
| osts             |                                                                                                    |                                                                                       | Unity profile data will be                                                                                                    | updated. Proceed?                            |                                                                                                    |                                                                        |  |  |
| 2313             |                                                                                                    |                                                                                       | No Yes                                                                                                    |                                              |                                                                                                    |                                                                        |  |  |
|                  |                                                                                                    |                                                                                       |                                                                                                    |                                              | 4                                                                                                    |                                                                        |  |  |
| s                | Select Yes if you want to continue with only edits to profile or No if you want to return a edits to the equipment                                                                                                  |                                                                                       |                                                                                                    |                                              |                                                                                                    |                                                                        |  |  |
|                  | The edit(s) are sent directly to Lifeline's platform and once the changes have been acce                                                                                                    |                                                                                       |                                                                                                    |                                              |                                                                                                    |                                                                        |  |  |
| E                | he edit(s) are sent                                                                                                    | and the updates are in the platform there are two popup messages that appear indicati |                                                                                                    |                                              |                                                                                                    |                                                                        |  |  |
| e<br>T<br>a      | he edit(s) are sent<br>nd the updates are                                                                                                    | e in the platform                                                                     | m there are tw                                                                                                    | vo popup mess                                | ages that appe                                                                                                    | ar indicatii                                                           |  |  |
| e<br>F<br>F      | he edit(s) are sent<br>nd the updates are<br>rogress of the edit                                                                                                    | e in the platfori<br>t(s)                                                             | m there are tw                                                                                                    | vo popup mess                                | ages that appe                                                                                                    | ar Indicatii                                                           |  |  |
| e<br>T<br>a<br>F | he edit(s) are sent<br>nd the updates are<br>rogress of the edit                                                                                                    | e in the platforn<br>t(s)                                                             | m there are tw                                                                                                    | vo popup mess<br>Portal                      | ages that appe                                                                                                    | ar indicati                                                            |  |  |
| e<br>T<br>a<br>F | he edit(s) are sent<br>nd the updates are<br>rogress of the edit<br>Lifeline                                                                                                    | e in the platfori<br>t(s)                                                             | m there are tw                                                                                                    | vo popup mess<br>Portal                      | info<br>Change request has                                                                                                    | been queued and will be                                                |  |  |
| e<br>T<br>a<br>F | The edit(s) are sent<br>nd the updates are<br>progress of the edit<br>Lifeline<br>Home Care plans Sites Jo                                                                                                    | e in the platfori<br>t(s)                                                             | m there are tw                                                                                                    | vo popup mess<br>Portal                      | info<br>Change request has I<br>processed                                                                                                    |                                                                        |  |  |
| e<br>T<br>a<br>F | The edit(s) are sent<br>nd the updates are<br>progress of the edit<br>Lifeline<br>Home Care plans Sites Jo<br>Go Back                                                                                               | e in the platforn<br>t(s)                                                             | m there are tw<br>Partner                                                                                                    | vo popup mess<br>Portal                      | Info<br>Change request has l<br>processed                                                                                                    | Deen queued and will be                                                |  |  |
| e<br>T<br>a<br>F | The edit(s) are sent<br>nd the updates are<br>progress of the edit<br>Lifeline<br>Home Care plans Sites Jo<br>Go Back<br>Summary Profile Alarms                                                                     | e in the platforn<br>t(s)                                                             | m there are tw<br>Partner<br>es Reports Dashboards<br>tions Activities                                                                                                    | vo popup mess<br>Portal                      | Info     Change request has I     processed     Info     Loading completed f     #100000721                                                                 | been queued and will be                                                |  |  |
| e<br>T<br>a<br>K | The edit(s) are sent<br>nd the updates are<br>progress of the edit<br>Lifeline<br>Home Care plans Sites Jo<br>Go Back<br>Summary Profile Alarms                                                                     | e in the platfori<br>t(s)                                                             | m there are tw There are tw There are tw There are tw There are tw There are tw There are two there are two there | vo popup mess<br>Portal                      | Info     Info     Loading completed f                                                                                                    | been queued and will be<br>or CarePlan #922, site<br>#100000721        |  |  |
| e<br>T<br>a<br>F | The edit(s) are sent<br>nd the updates are<br>progress of the edit<br>Lifeline<br>Home Care plans Sites Jo<br>Go Back<br>Summary Profile Alarms<br>Common Information<br>Program Code<br>HSR's Name                 | e in the platfori<br>t(s)                                                             | m there are tw m there are tw Partner es Reports Dashboards tions Activities ad. Framingham MA 01701   1944                                                                                                    | vo popup mess<br>Portal                      | Info     Change request has I     processed     Info     Loading completed f     #100000721                                                                 | been queued and will be<br>or CarePlan #922, site<br>#100000721        |  |  |
| e<br>T<br>a<br>F | The edit(s) are sent<br>nd the updates are<br>progress of the edit<br>Lifeline<br>Home Care plans Sites Jo<br>Go Back<br>Summary Profile Alarms<br>Common Information<br>Program Code<br>HSTRs Name<br>Install Date | e in the platfori<br>t(s)                                                             | m there are tw m there are tw Partner es Reports Dashboards stions Activities ad, Framingham, MA 01701, USA City: Framingham Postal Code: 907                                                                                                    | vo popup mess<br>Portal<br>Portal Street Har | G Info     Change request has I     processed     Info     Loading completed f     #100000721                                                               | been queued and will be<br>or CarePlan #922, site<br>#100000721<br>① × |  |  |
| e<br>T<br>a<br>F | The edit(s) are sent<br>nd the updates are<br>progress of the edit                                                                                                    | e in the platfori<br>t(s)                                                             | m there are tw m there are tw Partner es Reports Dashboards ettons Activities ad, Framingham, MA 01701, USA City: Framingham Postal Code: 007 r                                                                                                    | VO popup mess                                | etget Road Street Number: 30<br>Cross Street                                                                                                    | been queued and will be<br>or CarePlan #922, site<br>#100000721        |  |  |
| e<br>T<br>a<br>K | The edit(s) are sent<br>and the updates are<br>progress of the edit                                                                                                    | e in the platfori<br>t(s)                                                             | m there are tw<br>Partner<br>es Reports Dashboards<br>es Activities<br>ad, Framingham, MA 01701, USA<br>City: Framingham Postal Code: 077<br>r                                                                                                    | O popup mess                                 | e: Edgell Road Street Number: 30<br>Cross Street                                                                                                    | been queued and will be<br>or CarePlan #922, site<br>#100000721        |  |  |
| e<br>T<br>a<br>F | The edit(s) are sent<br>and the updates are<br>progress of the edit                                                                                                    | e in the platforn<br>t(s)                                                             | m there are tw m there are tw Partner es Reports Dashboards tions Activities ad, Framingham, MA 01701, USA City: Framingham Postal Code: 077                                                                                                    | VO POPUP MESS                                | ages that appe find find Loading completed find find Loading completed find Change request has l find Loading completed find Cross Street                   | been queued and will be<br>or CarePlan #922, site<br>#100000721        |  |  |
| e<br>T<br>a<br>F | The edit(s) are sent<br>and the updates are<br>progress of the edit                                                                                                    | e in the platforn<br>t(s)                                                             | m there are tw                                                                                                    | VO POPUP MESS                                | ages that appe<br>info<br>Change request has<br>processed<br>info<br>Loading completed f<br>#100000721<br>ne: Edgell Road Street Number: 30<br>Cross Street | been queued and will be or CarePlan #922, site #100000721              |  |  |

| Note: After the Loading completed for CarePlan notification is received, the information has        |
|----------------------------------------------------------------------------------------------------|
| been loaded into Lifeline's CRM. If there is any delay, you can confirm the status by navigating    |
| to the <i>Care plans &gt; List</i> tab and reviewing the submission request. If the request Status  |
| indicates Not Completed, then there was an error that Program Services will need to review.         |
| After the submission is successfully loaded, it will not display on the Care Plan List tab with the |
| default filters. You can filter on a status of <i>Completed</i> to review successful Change Request |
| submissions.                                                                                        |